# 사용 설명서 요약 **Cerabar PMP23 IO-Link**

프로세스 압력 측정

**O**IO-Link

KA01402P/46/KO/02.19

71442279 2019-05-31

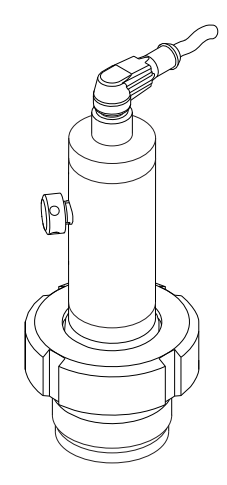

이 설명서는 사용 설명서(요약본)이며, 기기별 사용 설명서를 대체하지 않습니다.

기기에 대한 자세한 정보는 사용 설명서와 기타 문서를 참조 하십시오.

모든 기기 버전에 대해 제공:

- 인터넷: www.endress.com/deviceviewer
- 스마트폰/태블릿: Endress+Hauser Operations App

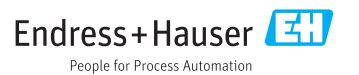

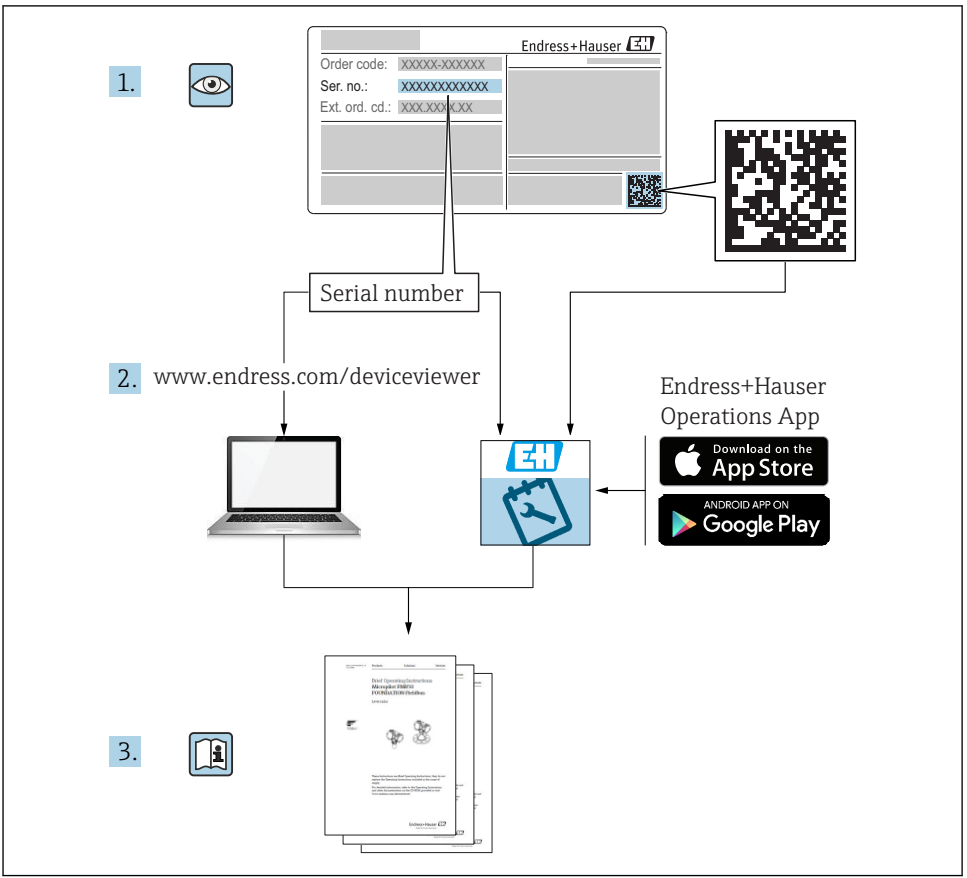

A0023555

# 목차

| 1              | 문서 정보                                  | 4                |
|----------------|----------------------------------------|------------------|
| 1.1<br>1 2     | 문서 기능<br>사요되 기호                        | 4                |
| 1.3            | 문서                                     | 5                |
| 1.4            | 용어 및 약어                                | 6                |
| 1.7            | 신의 전 계간                                | '                |
| 2              | 기본 안전 지침                               | 8                |
| 2.1            | 직원관련 요건                                | 8                |
| 2.2<br>2.3     | 시성 용도<br>작업장 아저                        | 8<br>8           |
| 2.4            | 작동 안전                                  | 9                |
| 2.5            | 제품 안전                                  | 9                |
| 3              | 제품 설명                                  | 9                |
|                |                                        | _                |
| <b>4</b>       | 입고 승인 및 제품 식별                          | 9                |
| 4.1<br>4.2     | 입고 중인                                  | 9<br>10          |
| 4.3            | 보관 및 운반                                | 10               |
| F              | 서 귀 1                                  | 1                |
| <b>)</b><br>51 | '끌시 1<br>성치조거                          | . <b>L</b><br>11 |
| 5.2            | 설치 위치의 영향                              | 11               |
| 5.3            | 설치 장소                                  | 12               |
| 5.4<br>5.5     | 임종 프로세스 열지 어입터용 프로필 열의 열지 ]<br>설치 후 점검 | .2<br>13         |
|                |                                        |                  |
| 6              | 전기 연결                                  | 3                |
| 6.1<br>6.2     | 즉성 기기 연결 ]<br>시의치 요랴 1                 | .3<br>14         |
| 6.3            | 연결 데이터                                 | 4                |
| 6.4            | 연결 후 점검 1                              | 5،               |
| 7              | 작독 옥셔 1                                | 6                |
| 7.1            | 작업 메뉴를 사용한 작동 1                        | 16               |
| _              | .)                                     | _                |
| 8              | 시스템 동압 1                               | 6                |
| 9              | 시우저 1                                  | 7                |
| 9.1            | 기능 점검                                  | 17               |
| 9.2            | 작업 메뉴를 사용한 시운전                         | 17               |
| 9.3<br>9.4     | 압턱 즉성 구성 1<br>의치 조전 수해                 | 20<br>28         |
| 9.5            | 프로세스 모니터링 설정                           | 23               |
| 9.6            | 적용 예                                   | 25               |

# 1 문서 정보

# 1.1 문서 기능

사용 설명서(요약본)은 입고 승인에서 최초 시운전에 이르는 모든 필수 정보를 제공합니다.

## 1.2 사용된 기호

## 1.2.1 안전 기호

| 기호   | 의미                                                                         |
|------|----------------------------------------------------------------------------|
| 🔒 위험 | 위험!<br>위험 상황을 알리는 기호입니다. 이 상황을 방지하지 못하면 심각한 인명 피해가 발생할 수 있습니다.             |
| 🛕 경고 | 경고!<br>위험 상황을 알리는 기호입니다. 이 상황을 방지하지 못하면 심각한 인명 피해가 발생할 수 있습니다.             |
| 🛕 주의 | <b>주의!</b><br>위험 상황을 알리는 기호입니다. 이 상황을 방지하지 못하면 경미한 부상이나 중상을 당할 수 있습니<br>다. |
| 주의   | <b>참고!</b><br>신체적 상해가 발생하지 않는 과정 및 기타 요인에 대해 알려주는 기호입니다.                   |

### 1.2.2 전기기호

| 기호 | 의미                                                   | 기호       | 의미                                                    |
|----|------------------------------------------------------|----------|-------------------------------------------------------|
|    | <b>보호 접지 연결</b><br>다른 연결을 설정하기 전에 접지에 연<br>결해야 하는 단자 | <u>+</u> | <b>접지 연결</b><br>접지 시스템을 통해 접지되었다고 작<br>업자가 인지하고 있는 단자 |

## 1.2.3 공구 기호

| 기호       | 의미    |
|----------|-------|
| Ŕ        | 단구 렌치 |
| A0011222 |       |

### 1.2.4 특정 정보 관련 기호

| 기호           | 의미                                      | 기호    | 의미                        |
|--------------|-----------------------------------------|-------|---------------------------|
| $\checkmark$ | <b>허용</b><br>허용된 절차, 프로세스 또는 작업입니<br>다. | i     | <b>팁</b><br>추가 정보를 알려줍니다. |
| X            | 금지<br>금지된 절차, 프로세스 또는 작업입니<br>다.        | 1 2 3 | 일련의 단계                    |

| 기호 | 의미     | 기호         | 의미       |
|----|--------|------------|----------|
|    | 설명서 참조 | L <b>⊳</b> | 한 단계의 결과 |
|    | 그래픽 참조 |            | 육안 검사    |
|    | 페이지 참조 |            |          |

### 1.2.5 그래픽기호

| 기호          | 의미     |
|-------------|--------|
| 1, 2, 3     | 항목 번호  |
| 1. , 2. , 3 | 일련의 단계 |
| A, B, C,    | 보기     |

## 1.3 문서

퇴 명시된 문서 유형은 다음에서 제공합니다. Endress+Hauser 웹 사이트의 Downloads 섹션: www.endress.com → Download

## 1.3.1 기술 정보(TI): 기기를 위한 계획 수립 지원

### TI01203P

이 문서는 기기에 관한 모든 기술 데이터와 기기에 사용할 수 있는 액세서리 및 기타 제품에 대한 개략적인 정보를 제공합니다.

## 1.3.2 사용 설명서(BA): 레퍼런스 전체

### BA01784P(IO-Link 포함 기기)

이 사용 설명서는 제품 식별, 입고 및 저장에서 설치, 연결, 작동 및 시운전과 문제 해결, 유지 보수 및 폐기에 이르기까지 제품의 전체 수명 주기에서 필요한 모든 정보를 제공합니다.

# 1.4 용어및약어

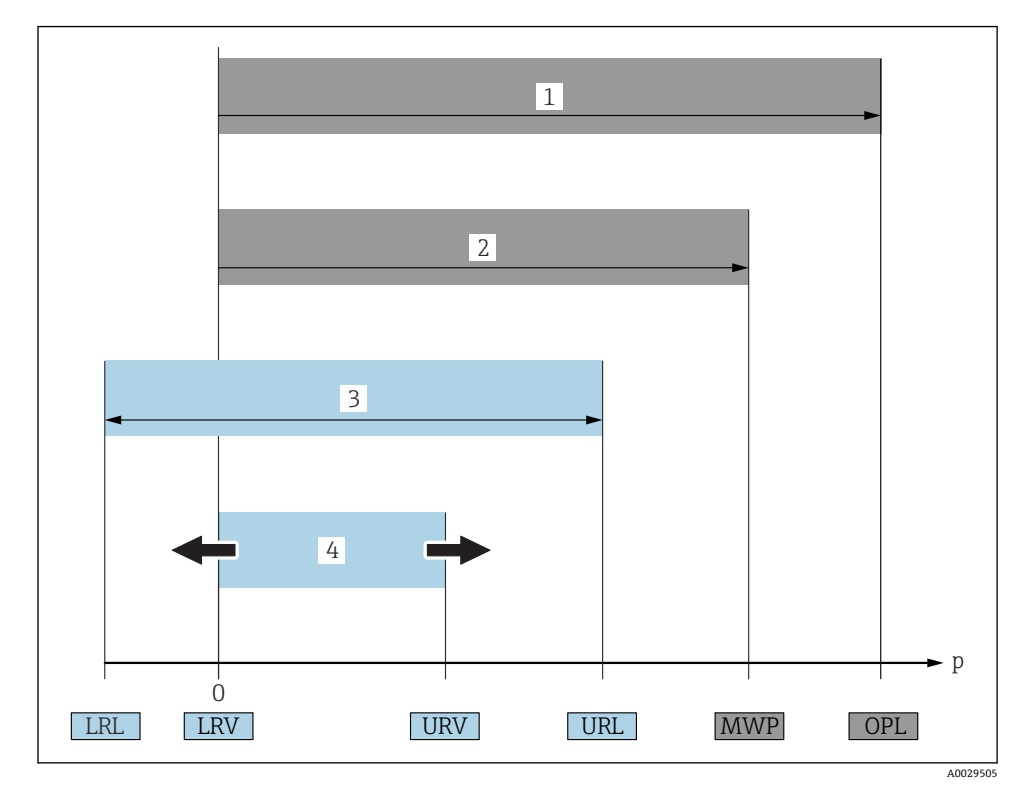

| 항목 | 용어/약어          | 설명                                                                                                    |
|----|----------------|----------------------------------------------------------------------------------------------------|
| 1  | OPL            | 측정 기기의 OPL(과압 한계 = 센서 과부하 한계)은 압력과 관련하여, 선택한 구성 요소의 가장<br>낮은 정격의 요소에 따라 달라집니다. 즉 측정 셀 외에도 프로세스 연결을 고려해야 합니다. 또<br>한 압력-온도 종속성을 관찰하십시오. 관련 표준 및 추가 참고 사항은 사용 설명서의 "압력 사양"<br>섹션을 참조하십시오.<br>OPL은 제한된 기간 동안만 적용될 수 있습니다.                                        |
| 2  | MWP            | 센서에 대한 MWP(최대 사용 압력)은 압력과 관련하여, 선택한 구성 요소의 가장 낮은 정격의<br>요소에 따라 달라집니다. 즉 측정 셀 외에도 프로세스 연결을 고려해야 합니다. 또한 압력-온도<br>종속성을 관찰하십시오. 또한 압력-온도 종속성을 관찰하십시오. 관련 표준 및 추가 참고 사항<br>은 사용 설명서의 "압력 사양" 섹션을 참조하십시오.<br>MWP는 제한된 기간 동안만 적용될 수 있습니다.<br>MWP는 명판에서도 확인할 수 있습니다. |
| 3  | 최대 센서<br>측정 범위 | LRL과 URL 간 범위<br>이 센서 측정 범위는 최대 교정 가능/조정 가능 범위와 동일합니다.                                                                                                    |
| 4  | 교정/조정<br>범위    | LRV와 URV 간 범위<br>기본 설정: 0 ~ URL<br>기타 교정 범위는 사용자 지정 범위로 주문할 수 있습니다.                                                                                                    |

| 항목 | 용어/약어   | 설명                                                         |
|----|---------|------------------------------------------------------------|
| р  | -       | 압력                                                         |
| -  | LRL     | 하한 범위 한계                                                   |
| -  | URL     | 상한 범위 한계                                                   |
| -  | LRV     | 하한 범위 값                                                    |
| -  | URV     | 상한 범위 값                                                    |
| -  | TD(턴다운) | 턴다운<br>턴다운은 출고 시 사전 설정되고 변경할 수 없습니다.<br>예 - 다음 섹션을 참조하십시오. |

# 1.5 턴다운 계산

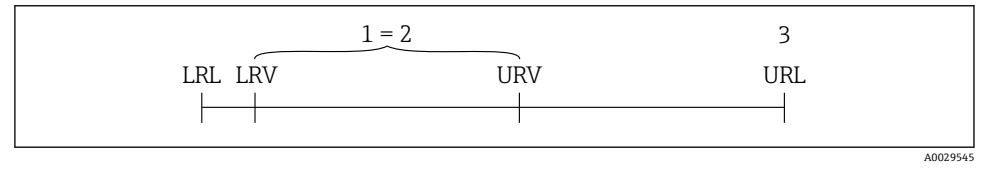

- 1 교정/조정범위
- 2 영점 기반 범위
- 3 URL 센서

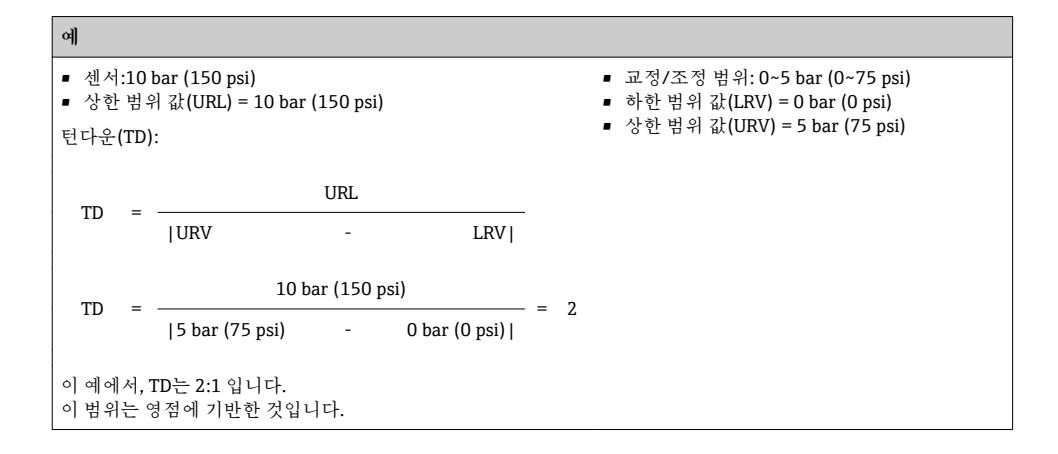

# 2 기본 안전 지침

### 2.1 직원관련요건

직원은 다음과 같은 작업 별 요건을 충족해야 합니다.

- ▶ 교육을 받은 직원: 해당 기능 및 작업에 상응하는 자격을 보유해야 함.
- ▶ 플랜트 오퍼레이터로부터 허가를 받아야 함.
- ▶ 관련 규정을 숙지해야 함.
- ▶ 작업을 시작하기 전: (어플리케이션에 따른) 사용 설명서, 보조 문서 및 인증서에 따른 지 침을 읽고 숙지해야 함.
- ▶ 모든 지침과 규제 프레임워크를 준수해야 함.

## 2.2 지정용도

### 2.2.1 어플리케이션 및 유체

Cerabar는 기체, 증기 및 액체의 절대 및 게이지 압력을 측정하는 데 사용됩니다. 측정 기기 에서 프로세스 유체에 닿는 재질이 유체에 충분한 저항성을 가져야 합니다.

이 측정 기기는 다음과 같은 측정에 사용할 수 있습니다(프로세스 변수).

- "기술 정보"에 지정된 제한 값 준수
- 이 사용 설명서에 나오는 조건 준수

### 측정한 프로세스 변수

게이지 압력 또는 절대 압력

### 계산한 프로세스 변수

압력

### 2.2.2 잘못된 사용

지정되지 않은 용도로 사용하여 발생하는 손상에 대해서는 제조사가 책임을 지지 않습니다. 모호한 사례인지 확인하십시오.

▶ 특수한 유체와 세정액의 경우 Endress+Hauser는 프로세스 유체에 닿는 재질의 내부식성 을 확인하는 데 도움을 줄 수 있지만, 어떠한 보증이나 책임도 부담하지 않습니다.

### 2.2.3 잔존 위험

작동 중에 하우징 온도가 프로세스 온도에 가깝게 상승할 수 있습니다.

표면 접촉으로 인한 화상 위험!

▶ 프로세스 온도가 상승하면 접촉면에 화상 방지 조치를 하십시오.

## 2.3 작업장 안전

기기 작업 시:

- ▶ 국가 규정에 따라 필수 개인 보호 장비를 착용하십시오.
- ▶ 기기를 연결하기 전에 공급 전압 연결을 해제하십시오.

## 2.4 작동 안전

부상 위험!

- ▶ 적절한 기술적 조건 및 이중 안전(fail-safe) 조건에서만 기기를 작동하십시오.
- ▶ 기기의 무간섭 작동은 오퍼레이터의 책임입니다.

### 기기 개조

무단 기기 개조는 허용되지 않으며 예기치 않은 위험이 발생할 수 있습니다.

▶ 기기 변형이 꼭 필요하면 Endress+Hauser에 문의하십시오.

### 방폭 지역

기기를 승인이 필요한 부분에서 사용할 때(예:, 압력 장비 안전) 사람과 시설에 대한 위험을 방지하려면 다음과 같이 하십시오.

▶ 주문한 기기가 승인이 필요한 부분에서 지정된 용도로 사용할 수 있는지 확인하려면 명판 을 확인하십시오.

## 2.5 제품 안전

이 측정 기기는 최신 안전 요건을 충족하기 위해 우수한 엔지니어링 관행에 따라 설계 및 테 스트되었고, 작동하기에 안전한 상태로 공장에서 출하되었으며,

일반 안전 기준 및 법적 요건을 충족합니다. 기기별 EC 적합성 선언에 나온 EC 지침도 준수합 니다. Endress+Hauser는 이를 확인하는 CE 마크를 기기에 부착합니다.

# **3** 제품 설명

사용 설명서를 참조하십시오.

## 4 입고 승인 및 제품 식별

## 4.1 입고 승인

- · 납품서의 주문 코드와 제품 스티커의 주문 코드가 일치합니까?
- 제품이 손상되지 않았습니까?
- 명판의 데이터가 주문 사양 및 납품서와 일치합니까?
- 필요한 경우(명판 참조) 안전 지침(XA)이 제공됩니까?
- 문서가 제공됩니까?

🎦 이 조건 중 하나라도 충족되지 않으면 Endress + Hauser 세일즈 센터에 연락하십시오.

## 4.2 제품 식별

측정 기기의 식별을 위해 다음 옵션을 사용할 수 있습니다.

- 명판 사양
- 납품서의 주문 코드와 기기 기능 내역
- W@M Device Viewer(www.endress.com/deviceviewer)에 명판의 일련 번호를 입력하십시 오. 측정 기기와 관련된 모든 정보가 표시됩니다.

제공된 기술 문서의 개요를 보려면, W@M Device Viewer(www.endress.com/deviceviewer) 에 명판의 일련 번호를 입력하십시오

4.2.1 제조사 주소

Endress+Hauser SE+Co. KG Hauptstraße 1 79689 Maulburg, Germany 제조 공장 주소: 명판 참조

### 4.2.2 명판

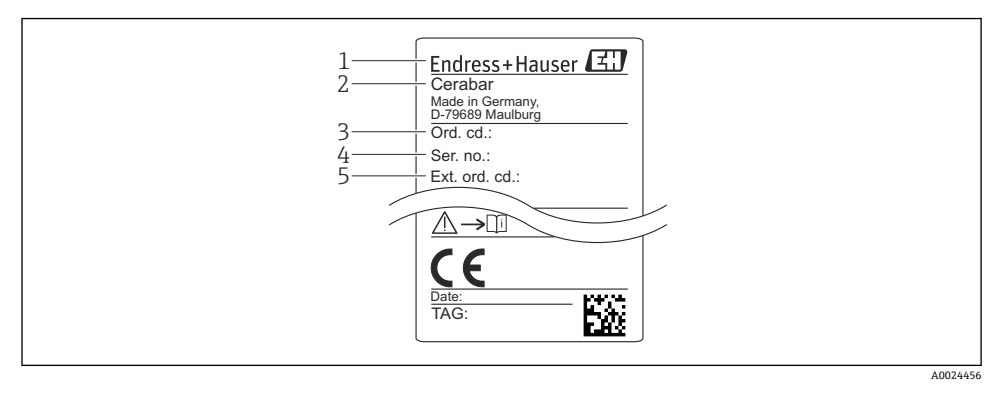

1 제조사 주소

- 2번 기기이름
- 3 주문번호
- 4 일련번호
- 5 확장 주문 번호

### 4.3 보관 및 운반

#### 4.3.1 보관조건

원래 포장을 사용하십시오.

깨끗하고 건조한 상태에서 측정 기기를 보관하고 충격으로 인한 손상으로부터 보호하십시 오(EN 837-2).

보관 온도 범위

-40~+85 °C (-40~+185 °F)

### 4.3.2 측정 개소로 제품 운반

### ▲경고

### 잘못된 운반입니다!

하우징 또는 다이어프램이 손상되어 부상 위험이 있습니다!

▶ 측정 기기를 원래 포장에 담거나 프로세스 연결부를 잡고서 측정 개소로 운반하십시오.

## 5 설치

## 5.1 설치조건

- 기기 설치, 전기 연결 및 작동 중에 수분이 하우징에 침투하면 안 됩니다.
- 금속 재질의 M12 플러그: 전기 연결 직전까지 M12 플러그 연결부의 보호 캡을 제거하지 마십시오(IP69만 해당).
- 단단하거나 뾰족한 물체로 프로세스 분리 다이어프램을 청소하거나 건드리지 마십시오.
- 설치 직전까지 프로세스 분리 다이어프램 보호를 제거하지 마십시오.
- 항상 케이블 인입구를 단단히 조이십시오.
- 가능한 경우 수분이 유입되지 않도록 케이블과 커넥터가 아래를 향하게 하십시오(예: 빗물 또는 응축수).
- 하우징을 충격으로부터 보호하십시오.
- 게이지 압력 센서가 있는 기기에는 다음이 적용됩니다.

### 주의

가열된 기기가 세척 프로세스 중에 (냉수 등에 의해) 냉각되면 단시간 동안 진공이 발생하여 압력 보정 소자(1)를 통해 센서에 수분이 침투합니다.

- 그 결과 기기가 손상될 수 있습니다!
- ▶ 이러한 상황이 발생하면 가능한 경우 압력 보정 소자(1)가 비스듬히 또는 옆으로 아래를 향하도록 기기를 설치하십시오.

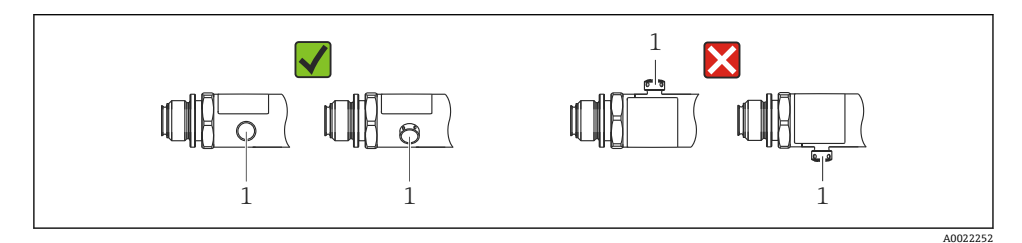

## 5.2 설치위치의영향

모든 방향이 가능합니다. 그러나 방향이 영점 이동을 유발해 탱크가 비어 있거나 부분적으로 찼을 때 측정값이 0을 표시하지 않을 수 있습니다.

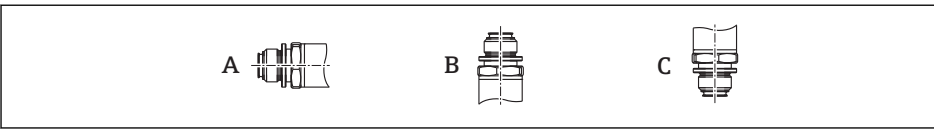

A0024708

| 유형    | 프로세스 분리 다이어프램 축 | 프로세스 분리 다이어프램이 위를       | 프로세스 분리 다이어프램이 아래를      |
|-------|-----------------|-------------------------|-------------------------|
|       | 이 수평임(A)        | 향함(B)                   | 향함(C)                   |
| PMP23 | 교정 위치, 영향 없음    | 최대 +4 mbar (+0.058 psi) | 최대 -4 mbar (-0.058 psi) |

## 5.3 설치 장소

### 5.3.1 압력 측정

### 기체 압력 측정

응축수가 프로세스로 흐를 수 있도록 태평 지점 위에 차단 장치와 함께 기기를 설치하십시 오.

### 증기 압력 측정

증기 압력 측정의 경우 사이펀을 사용합니다. 사이펀은 온도를 거의 주변 온도까지 낮춥니 다. 태핑 지점과 같은 높이에 차단 장치와 함께 기기를 설치하십시오.

장점:

기기에 사소한/무시해도 좋은 열 영향만 발생합니다.

트랜스미터의 최대 허용 주변 온도에 유의하십시오!

### 액체 압력 측정

태핑 지점과 같은 높이에 차단 장치와 함께 기기를 설치하십시오.

### 5.3.2 레벨측정

- 항상 가장 낮은 측정 개소 아래에 기기를 설치하십시오.
- 다음 위치에 기기를 설치하지 마십시오.
  - 충진 커튼 안
  - 탱크 배출구 안
  - 펌프의 흡입 영역 안
  - 교반기의 압력 펄스에 의해 영향을 받을 수 있는 탱크의 지점

# 5.4 범용 프로세스 설치 어댑터용 프로필 씰의 설치

설치 정보는 KA00096F/00/A3을 참조하십시오.

# 5.5 설치 후 점검

| 기기가 손상되었습니까(육안 검사)?                                   |
|-------------------------------------------------------|
| 기기가 측정 개소 사양을 준수합니까?                                  |
| 예:<br>• 프로세스 온도<br>• 프로세스 압력<br>• 주변 온도 범위<br>• 측정 범위 |
| 측정 개소 식별 및 라벨이 올바릅니까(육안 검사)?                          |
| 기기가 강수와 직사광선으로부터 적절히 보호되고 있습니까?                       |
| 고정 나사가 단단하게 조여졌습니까?                                   |
| 압력 보정 소자가 비스듬히 또는 옆으로 아래를 향하고 있습니까?                   |
| 수분 침투를 방지하려면 연결 케이블/플러그가 아래를 향하게 하십시오.                |

# 6 전기연결

## 6.1 측정기기연결

### 6.1.1 단자 할당

### ▲경고

### 통제되지 않은 프로세스 활성화로 인한 부상 위험!

- ▶ 기기를 연결하기 전에 공급 전압 연결을 해제하십시오.
- ▶ 다운스트림 프로세스가 우발적으로 시작되지 않게 하십시오.

## ▲경고

#### 잘못된 전기 연결로 인해 전기 안전이 저해됩니다!

- ▶ IEC/EN61010에 따라 적절한 회로 차단기를 기기에 제공해야 합니다.
- ▶ 기기를 500 mA 미세 와이어 퓨즈(슬로우 블로우)와 함께 사용해야 합니다.
- ▶ 역극성 보호 회로가 통합되어 있습니다.

기기를 다음 순서로 연결하십시오.

1. 공급 전압이 명판에 표시된 공급 전압과 일치하는지 확인하십시오.

2. 다음 그림과 같이 기기를 연결하십시오.

전원을 켜십시오.

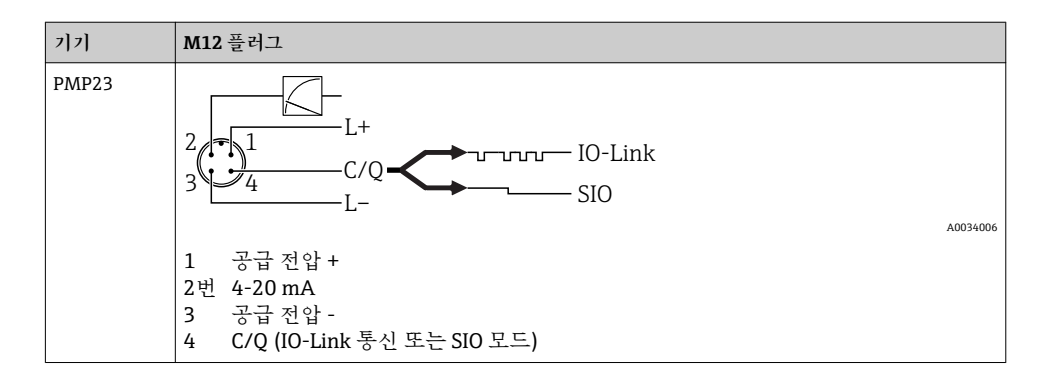

### 6.1.2 공급 전압

| 전자 버전   | 7]7]  | 공급 전압                                                   |
|---------|-------|---------------------------------------------------------|
| IO-Link | PMP23 | 10 ~ 30 V DC<br>IO-Link 통신은 공급 전압이 18 V 이상인 경우에만 보장됩니다. |

### 6.1.3 소비 전류 및 알람 신호

| 전자 버전   | 7]7]     | 소비 전류              | 알람 신호 <sup>1)</sup> |
|---------|----------|--------------------|---------------------|
| IO-Link | 포함 PMP23 | 최대 소비 전류: ≤ 300 mA |                     |

1) MAX 알람(기본 설정)

## 6.2 스위칭용량

- 스위치 상태 ON: I<sub>a</sub> ≤ 200 mA<sup>1) 2)</sup>; 스위치 상태 OFF: I<sub>a</sub> ≤1 mA
- 스위치 사이클: >10,000,000
- 전압 강하 PNP: ≤2 V
- 과부하 보호: 스위칭 전류의 자동 부하 테스트;
  - 최대 용량성 부하: 최대 공급 전압에서 1 µF(저항성 부하 없음)
  - 최대 사이클 기간: 0.5 s; 최소 t<sub>on</sub>: 40 μs
  - 과전류 발생 시 보호 회로로부터 주기적 분리(f = 2 Hz) 및 "F804" 표시

## 6.3 연결데이터

 <sup>100</sup> mA는 스위치 출력 1 x PNP + 4 ~ 20 mA 출력의 전체 온도 범위에서 보장될 수 있습니다. 주변 온도가 낮은 경우 더 높은 전류가 가능하지만 보장될 수 없습니다. 20 ℃ (68 °F)에서 일반적인 값은 약 200 mA입니다. 200 mA는 "1 x PNP" 스위치 출력의 전체 온도 범위에서 보장될 수 있습니다.

<sup>2)</sup> 더 높은 전류가 지원되므로 IO-Link 표준에서 벗어납니다.

## 6.3.1 부하(4~20 mA 기기)

충분한 단자 전압을 보장하려면 전원 공급 장치의 공급 전압 U<sub>B</sub>에 따라 최대 부하 저항 R<sub>L</sub>(라 인 저항 포함)을 초과하면 안 됩니다.

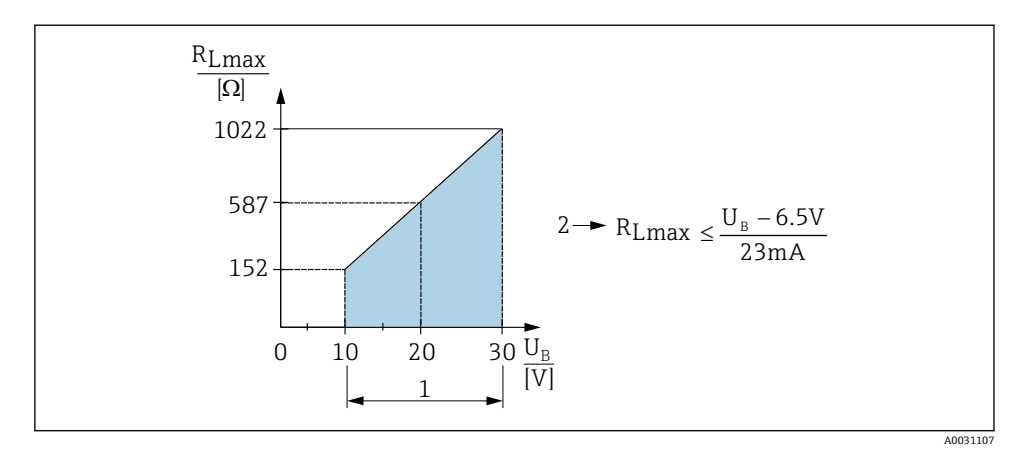

1 전원 공급 10~30 V DC

2 R<sub>Lmax</sub> 최대 부하 저항

U<sub>B</sub> 공급 전압

■ 오류 전류 출력 및 "S803" 표시(출력: 최소 알람 전류)

• 오류 상태를 종료할 수 있는지 확인하기 위한 주기적 점검

# 6.4 연결후점검

| 기기 또는 케이블이 손상되었습니까(육안 검사)?       |
|----------------------------------|
| 케이블이 규정을 준수합니까?                  |
| 설치된 케이블에 적절한 변형 방지 장치를 사용했습니까?   |
| 모든 케이블 글랜드가 단단하게 밀폐 상태로 설치되었습니까? |
| 공급 전압이 명판의 사양과 일치합니까?            |
| 단자를 올바르게 할당했습니까?                 |
| 필요한 경우 보호 접지를 연결했습니까?            |

# 7 작동옵션

# 7.1 작업 메뉴를 사용한 작동

### 7.1.1 IO-Link

### IO-Link 정보

IO-Link는 측정 기기와 IO-Link 마스터 사이의 통신을 위한 점대점(point-to-point) 연결입니다. 측정 기기에는 핀 4에서 두 번째 IO 기능을 제공하는 IO-Link 통신 인터페이스 유형 2가 있습니다. 작동을 위해서는 IO-Link 호환 어셈블리(IO-Link 마스터)가 필요합니다. IO-Link 통신 인터페이스는 프로세스 및 진단 데이터에 대한 직접 액세스를 지원합니다. 또한 작동중에 측정 기기를 설정하는 옵션도 제공합니다.

물리적 레이어, 측정 기기는 다음 기능을 지원합니다.

- IO-Link 사양: 버전 1.1
- IO-Link 스마트 센서 프로필 2번째 버전(IdentClass의 최소 범위 지원)
- SIO 모드: 있음
- 속도: COM2; 38.4 kBaud
- 최소 사이클 시간: 2.5msec.
- 프로세스 데이터 너비: 32bit
- IO-Link 데이터 저장소: 있음
- 블록 구성: 있음

### IO-Link 다운로드

### http://www.endress.com/download

- 미디어 유형으로 "Software"를 선택하십시오.
- 소프트웨어 유형으로 "Device Driver"를 선택하십시오. IO-Link (IODD)를 선택하십시오.
- "Text Search" 필드에 기기 이름을 입력하십시오.

### https://ioddfinder.io-link.com/

검색 기준

- 제조사
- 품목 번호
- 제품 유형

### 7.1.2 작업 메뉴의 구조

메뉴 구조는 VDMA 24574-1에 따라 구성되었고 Endress+Hauser만의 메뉴 항목으로 보완 되었습니다.

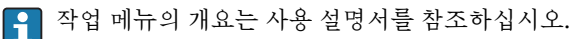

# **8** 시스템 통합

사용 설명서를 참조하십시오.

# 9 시운전

기존 구성이 변경되어도 측정 작업은 계속됩니다! 새로운 항목이나 수정된 항목은 설정이 완 료된 후에만 승인됩니다.

블록 파라미터 구성을 사용하는 경우 파라미터 변경은 파라미터 다운로드 후에만 적용됩니 다.

### ▲경고

통제되지 않은 프로세스 활성화로 인한 부상 위험!

▶ 다운스트림 프로세스가 우발적으로 시작되지 않게 하십시오.

### ▲경고

기기에서의 압력이 최소 허용 압력보다 작거나 최대 허용 압력보다 큰 경우 다음 메시지가 연속적으로 출력됩니다.

- ▶ S140
- ► F270

## 주의

모든 압력 측정 범위에서 해당 기본값의 IO-DD가 사용됩니다. 이 IO-DD는 모든 측정 범위에 적용됩니다! 이 기기에서 이 IO-DD의 기본값은 허용되지 않을 수 있습니다. 기기가 이 기본 값으로 업데이트될 때 IO-Link 메시지(예: "제한 위의 파라미터 값")가 표시될 수 있습니다. 이 경우 기존 값은 허용되지 않습니다. 기본값은 10 bar (150 psi) 센서에만 적용됩니다. ▶ IO-DD에서 기기로 기본값을 쓰기 전에 먼저 기기에서 데이터를 읽어야 합니다.

## 9.1 기능 점검

측정 개소를 시운전하기 전에 설치 후 점검 및 연결 후 점검을 수행하도록 하십시오.

- "연결 후 점검" 체크리스트 → 🗎 15

## 9.2 작업 메뉴를 사용한 시운전

시운전은 다음과 같은 단계로 구성되어 있습니다.

- 압력 측정 구성 → 🖺 18
- 해당되는 경우 위치 조정 수행 → 🗎 20
- 해당되는 경우 프로세스 모니터링 구성 → 🗎 23

## 9.3 압력 측정 구성

### 9.3.1 기준 압력 없이 교정(간접 교정 = 유체 없이 교정)

예:

이 예에서는 400 mbar (6 psi) 센서가 있는 기기가 측정 범위 0~300 mbar (0~4.4 psi)에 대해 설정됩니다.

다음 값을 할당해야 합니다.

- 0 mbar = 4 mA 값
- 300 mbar (4.4 psi) = 20 mA 값

전제 조건:

이것은 이론적인 교정입니다. 즉, 하한 범위 및 상한 범위에 대한 압력 값이 알려져 있습니다. 압력을 적용할 필요가 없습니다.

- 기기의 방향으로 인해 측정 값에서 압력의 이동이 있을 수 있습니다. 즉, 무 감압 상태에 서 측정 값은 0이 아닙니다. 위치 조정 수행에 대한 정보는 "위치 조정 수행" 섹션을 참조 하십시오 → 
   <sup>(1)</sup> 20.
- 🎦 언급된 파라미터의 설명과 가능한 오류 메시지는 사용 설명서를 참조하십시오.

구성수행

- 1. Unit changeover (UNI) 파라미터를 통해 압력 단위, 예를 들어 "bar"를 선택하십시오.
- 2. Value for 4 mA (STL) 파라미터를 선택하십시오. 값(0 bar (0 psi))을 입력하고 확인하 십시오.
  - ▶ 이 압력 값은 하한 전류 값(4 mA)에 할당됩니다.
- Value for 20 mA (STU) 파라미터를 선택하십시오. 값(300 mbar (4.4 psi))을 입력하고 확인하십시오.
  - ▶ 이 압력 값은 상한 전류 값(20 mA)에 할당됩니다.

0~300 mbar (0~4.4 psi)의 측정 범위가 설정됩니다.

### 9.3.2 기준 압력으로 교정(직접 교정 = 유체를 사용해 교정)

예:

이 예에서는 400 mbar (6 psi) 센서가 있는 기기가 측정 범위 0~300 mbar (0~4.4 psi)에 대해 설정됩니다.

다음 값을 할당해야 합니다.

- 0 mbar = 4 mA 값
- 300 mbar (4.4 psi) = 20 mA 값

### 전제 조건:

0 mbar 및 300 mbar (4.4 psi)인 압력 값은 지정할 수 있습니다. 예를 들어, 기기가 이미 설치 된 상태입니다.

기기의 방향으로 인해 측정 값에서 압력의 이동이 있을 수 있습니다. 즉, 무 감압 상태에 서 측정 값은 0이 아닙니다. 위치 조정 수행에 대한 정보는 "위치 조정 수행" 섹션을 참조 하십시오 → ≅ 20.

🚹 언급된 파라미터의 설명과 가능한 오류 메시지는 사용 설명서를 참조하십시오.

구성수행

- 1. Unit changeover (UNI) 파라미터를 통해 압력 단위, 예를 들어 "bar"를 선택하십시오.
- 기기에 LRV(4 mA 값)에 대한 압력이 존재합니다. 예를 들어, 여기에서는 0 bar (0 psi) 입니다. Pressure applied for 4mA (GTL) 파라미터를 선택하십시오. "Get Lower Limit"을 눌러 선택을 확인합니다.
  - ▶ 현재 압력 값은 하한 전류 값(4 mA)에 할당됩니다.
- 현재 기기에 URV(20 mA 값)에 대한 압력이 존재합니다. 예를 들어, 여기에서는 300 mbar (4.4 psi)입니다. Pressure applied for 20mA (GTU) 파라미터를 선택하십 시오. "Get Lower Limit"을 눌러 선택을 확인합니다.
  - ▶ 현재 압력 값은 상한 전류 값(20 mA)에 할당됩니다.

0~300 mbar (0~4.4 psi)의 측정 범위가 설정됩니다.

# 9.4 위치조정수행

| 영점 설정 <b>(ZRO)</b> |                                                                                                    |
|--------------------|----------------------------------------------------------------------------------------------------|
| 경로                 | Parameter $\rightarrow$ Application $\rightarrow$ Sensor $\rightarrow$ Zero point configuration (ZRO)                                                                                                    |
| 설명                 | (일반적으로 절대 압력 센서)<br>기기 방향에 따른 압력 편이는 위치 조정으로 보정할 수 있<br>습니다.<br>영점(설정점)과 측정된 압력 사이의 압력차를 반드시 알아<br>야 합니다.                                                                                                    |
| 전제 조건              | 방향과 영점 드리프트의 보정을 위해 오프셋이 가능합니다<br>(센서 특성의 병렬 이동). 파라미터의 설정값은 "원시 측정<br>값"에서 뺍니다. 스팬을 변경하지 않고 영점 이동을 수행할<br>수 있어야 한다는 요구사항은 오프셋 기능으로 충족됩니<br>다.<br>최대 오프셋 값 = 센서 공칭 범위의 ± 20%.<br>스팬을 센서의 물리적 한계 이상으로 이동시키는 오프셋<br>값이 입력되면 값은 허용되지만 경고 메시지가 생성되어<br>IO-Link를 통해 표시됩니다. 경고 메시지는 현재 설정된 오<br>프셋 값을 고려해 스팬이 센서 한계 내에 있을 때만 사라집<br>니다.<br>센서를<br>• 물리적으로 바람직하지 않은 범위, 즉 사양을 벗어난 범<br>위에서 작동할 수 있습니다.<br>• 오프셋 또는 스팬을 적절히 수정해 작동할 수 있습니다.<br>원시 측정값 - (수동 오프셋) = 표시값(측정값) |
| બ્                 | ■ 측정값 = 0.002 bar (0.029 psi)<br>■ 수동 오프셋을 0.002로 설정합니다.<br>■ 위치 조정 후 표시 값(측정값) = 0 bar (0 psi)<br>■ 현재 값도 보정됩니다.                                                                                                    |
| 참고                 | 0.001 단위로 설정. 값이 숫자로 입력되면 증분은 측정 범<br>위에 따라 달라집니다.                                                                                                    |
| 옵션                 | 선택 없음. 사용자가 자유롭게 값을 수정할 수 있습니다.                                                                                                    |
| 기본 설정              | 0                                                                                                    |

| 영점 조정 <b>(GTZ)</b> |                                                                                                    |
|--------------------|----------------------------------------------------------------------------------------------------|
| 경로                 | Parameter $\rightarrow$ Application $\rightarrow$ Sensor $\rightarrow$ Zero point adoption (GTZ)                                                                                                    |
| 설명                 | (일반적으로 게이지 압력 센서)<br>기기 방향에 따른 압력 편이는 위치 조정으로 보정할 수 있<br>습니다.<br>영점(설정점)과 측정된 압력 사이의 압력차를 알 필요가 없<br>습니다.                                                                                                    |
| 전제 조건              | 현재 압력 값이 영점으로 자동 조정됩니다.<br>방향과 영점 드리프트의 보정을 위해 오프셋이 가능합니다<br>(센서 특성의 병렬 이동). 승인된 파라미터 값을 "원시 측정<br>값"에서 뺍니다. 스팬을 변경하지 않고 영점 이동을 수행할<br>수 있어야 한다는 요구사항은 오프셋 기능으로 충족됩니<br>다.<br>최대 오프셋 값 = 센서 공칭 범위의 ± 20%.<br>스팬을 센서의 물리적 한계 이상으로 이동시키는 오프셋<br>값이 입력되면 값은 허용되지만 경고 메시지가 생성되어<br>IO-Link를 통해 표시됩니다. 경고 메시지는 현재 설정된 오<br>프셋 값을 고려해 스팬이 센서 한계 내에 있을 때만 사라집<br>니다.<br>센서를<br>• 물리적으로 바람직하지 않은 범위, 즉 사양을 벗어난 범<br>위에서 작동할 수 있습니다.<br>오프셋 또는 스팬을 적절히 수정해 작동할 수 있습니다.<br>원시 측정값 - (수동 오프셋) = 표시값(측정값) |
| બી 1               | <ul> <li>측정값 = 0.002 bar (0.029 psi)</li> <li>Zero point adoption (GTZ) 파라미터를 사용해 값(예: 0.002 bar (0.029 psi))으로 측정값을 보정하십시오. 이는 현재 압력을 값 0 bar (0 psi)로 할당했음을 의미합니다.</li> <li>위치 조정 후 표시 값(측정값) = 0 bar (0 psi)</li> <li>현재 값도 보정됩니다.</li> <li>해당되는 경우 스위치 포인트 및 스팬 설정을 확인하고 보정하십시오.</li> </ul>                                                                                                    |

센서 측정 범위: -0.4~+0.4 bar (-6~+6 psi) (SP1 = 0.4 bar (6 psi); STU = 0.4 bar (6 psi))

- 측정값 = 0.08 bar (1.2 psi)
- Zero point adoption (GTZ) 파라미터를 사용해 값(예: 0.08 bar (1.2 psi))으로 측정값을 보정하십시오. 즉, 현재 압력에 값 0 mbar (0 psi)를 할당하고 있음을 의미합니 다.
- 위치 조정 후 표시 값(측정값) = 0 bar (0 psi)
- 현재 값도 보정됩니다.
- 값 0 bar (0 psi)가 현재 실제 값 0.08 bar (1.2 psi)에 할당 되어 센서 측정 범위가 ± 20% 초과되었기 때문에 경고 C431 또는 C432가 나타납니다.
   SP1 및 STU 값을 0.08 bar (1.2 psi)만큼 아래로 재조정해 야 합니다.

## 9.5 프로세스 모니터링 설정

프로세스를 모니터링하기 위해 리미트 스위치에 의해 모니터링되는 압력 범위를 지정할 수 있습니다. 두 모니터링 버전 모두 아래에서 설명합니다. 사용자는 모니터링 기능을 사용해 프로세스의 최적 범위(높은 수율 등)를 정의하고 리미트 스위치를 구축해 범위를 모니터링 할 수 있습니다.

### 9.5.1 디지털 프로세스 모니터링(스위치 출력)

윈도우 기능이나 히스테리시스 기능의 설정 여부에 따라 NO 또는 NC 접점으로 작동하는 정 의된 스위치 포인트 및 스위치백 포인트를 선택할 수 있습니다.

| 기는     | 선택           | 출력    | 작동 약어 |
|--------|--------------|-------|-------|
| 히스테리시스 | 히스테리시스 상시 열림 | NO 접점 | HNO   |
| 히스테리시스 | 히스테리시스 상시 닫힘 | NC 접점 | HNC   |
| 윈도우    | 윈도우 상시 열림    | NO 접점 | FNO   |
| 윈도우    | 윈도우 상시 닫힘    | NC 접점 | FNC   |

주어진 히스테리시스 내에서 기기가 재시작되면 스위치 출력이 열립니다(출력에 0 V 존재).

### 9.5.2 아날로그 프로세스 모니터링(4~20 mA 출력)

- 3.8 ~ 20.5 mA 신호 범위는 NAMUR NE 43에 따라 제어됩니다.
- 알람 전류와 전류 시뮬레이션은 예외입니다.
  - 정의된 제한을 초과하면 기기가 선형으로 측정을 계속합니다. 출력 전류는 20.5 mA까지 선형으로 증가하고 측정값이 다시 20.5 mA 아래로 떨어지거나 기기가 오류를 발견할 때까지 값을 유지합니다(사용 설명서 참조).
  - 정의된 제한에 미치지 못하면 기기가 선형으로 측정을 계속합니다. 출력 전류는 3.8 mA
     까지 선형으로 감소하고 측정값이 다시 3.8 mA 위로 상승하거나 기기가 오류를 발견할
     때까지 값을 유지합니다(사용 설명서 참조).

## 9.5.3 스위치 출력 1

## 스위치 출력의 동작

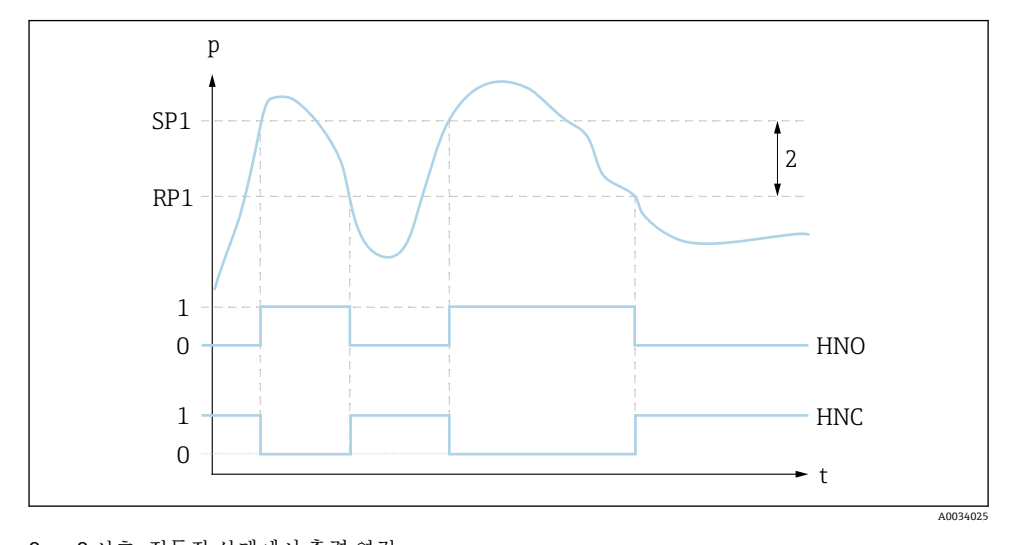

0 신호. 정동작 상태에서 출력 열림
 1 신호. 정동작 상태에서 출력 닫힘
 2번 히스테리시스
 SP1 스위치 포인트
 RP1 스위치백 포인트

HNO NO 접점

HNC NC 접점

# 9.6 적용예

사용 설명서를 참조하십시오.

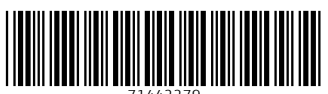

71442279

# www.addresses.endress.com

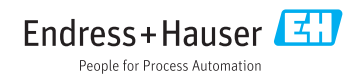